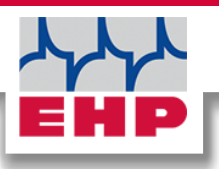

# **TELEBOX SPS**

Technisches

# Handbuch

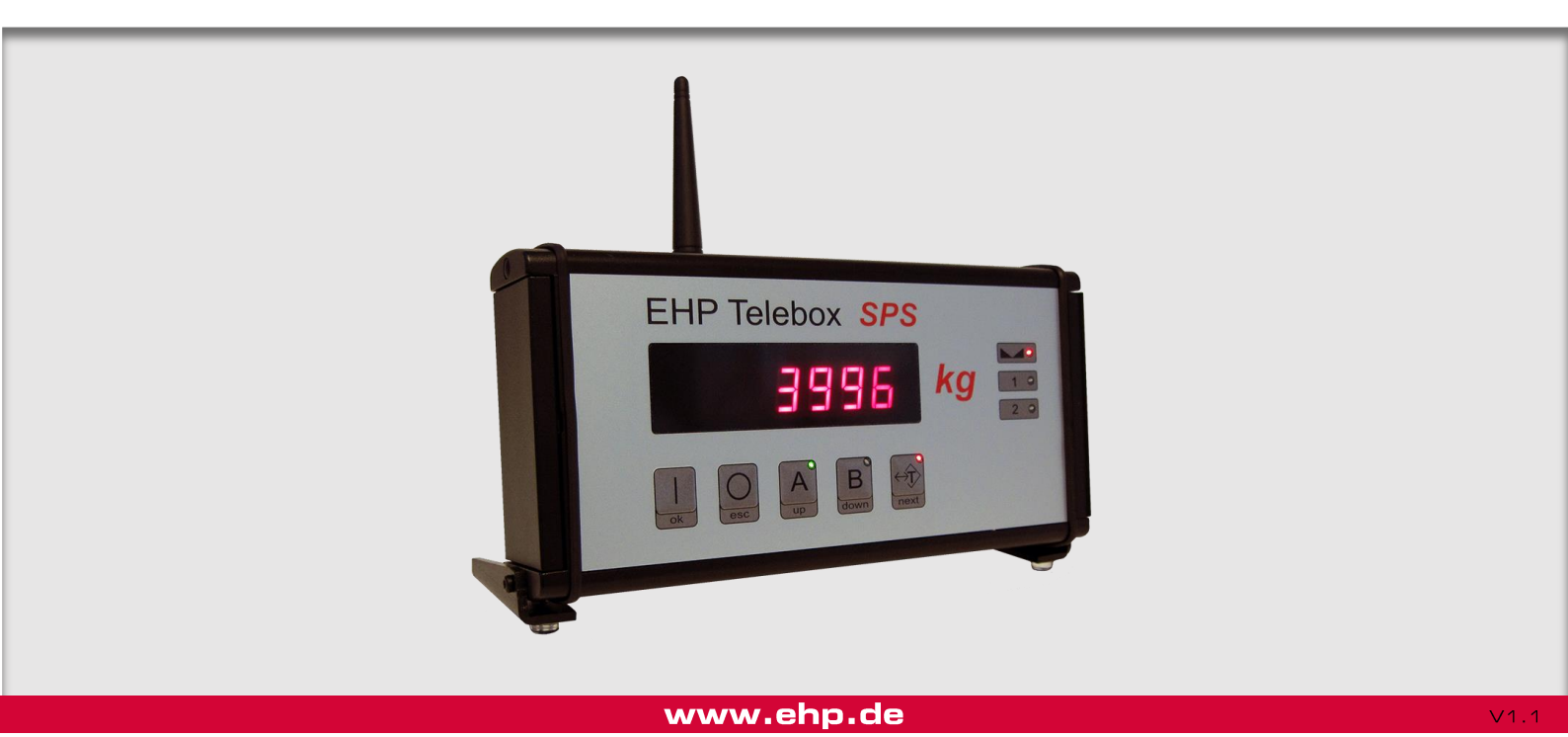

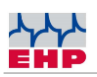

# Inhaltsverzeichnis

| Inhaltsverzeichnis                        | 2  |
|-------------------------------------------|----|
| Sicherheitshinweise                       | 3  |
| Lieferumfang                              | 4  |
| Systemvoraussetzung                       | 6  |
| Treiberinstallation                       | 7  |
| Bedienung                                 | 10 |
| Addierfunktion und Datenspeicherung       | 12 |
| Transparent Modus (GreyBox Mode):         | 19 |
| Schnittstellen zur Reihenklemme:          | 21 |
| 4-20mA Schnittstelle                      | 23 |
| Konfiguration der Relais Ausgänge         | 25 |
| RS232 Schnittstelle                       | 27 |
| RS 485 Schnittstelle                      | 32 |
| Profibus                                  | 32 |
| Menü Setup                                | 32 |
| Frequenzen der Funk-Kanäle                | 35 |
| Frequenz und Waagenummer der Waage ändern | 36 |
| Einstellung / Datum / Uhrzeit             | 38 |
| EHP SETUP TOOL                            | 40 |
| Schaltplan                                | 43 |
| Fehlerbehandlung                          | 43 |
|                                           |    |

 $\wedge$ 

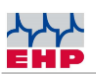

 $\wedge$ 

## Sicherheitshinweise

## ZU BEACHTEN

- Gerät darf nur vom Fachmann geöffnet werden!
- Gerät ist vor Hitze und Nässe zu schützen!

## WICHTIGE SICHERHEITSHINWEISE

Um sich nicht der Gefahr eines elektrischen Schlages auszusetzen, dürfen die beiden seitlichen Abdeckungen nicht entfernt werden. Im Gerät befinden sich keine vom Benutzer reparierbaren Teile. Überlassen Sie Reparaturen dem qualifizierten EHP-Kundendienst. Es besteht Berührungsgefahr an nicht isolierten Teilen im Inneren des Gerätes, welche zu elektrischen Schlägen führen können.

### Betriebsumgebung

Eine Aufstellung dieses Gerätes an einem unzureichend belüfteten, feuchten oder heißen Ort ist zu vermeiden.

### Warnung:

Um das Gerät vollständig vom Netz zu trennen, muss der Netzstecker aus der Netzsteckdose gezogen werden. Um Brandgefahr auszuschließen, sollte der Netzstecker vor einem längeren Nichtgebrauch des Gerätes, beispielsweise während der Betriebsferien, von der Netzsteckdose getrennt werden.

## Entsorgung:

Mischen Sie dieses Produkt, wenn Sie es entsorgen wollen, nicht mit gewöhnlichen Haushaltsabfällen. Es gibt ein getrenntes Sammelsystem für gebrauchte elektronische Produkte, über das die richtige Behandlung, Rückgewinnung und Weiterverwertung gemäß der bestehenden Gesetzgebung gewährleistet wird.

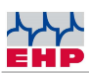

# Lieferumfang

• • Telebox SPS

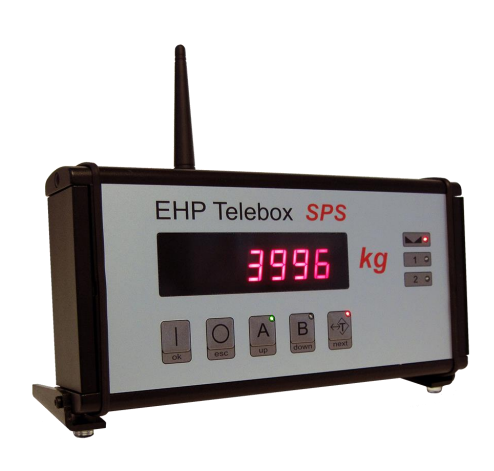

Abbildung 1- Telebox SPS

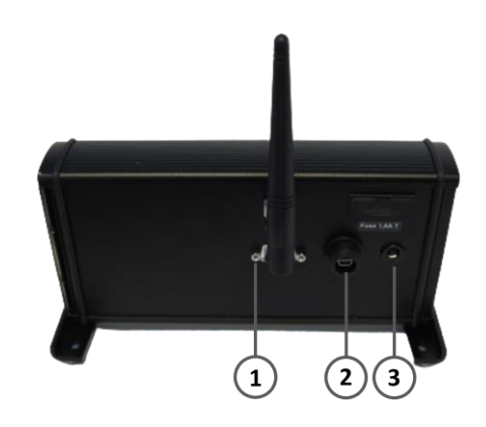

## Abbildung 2- Anschlüsse Telebox SPS

An der Rückseite der Telebox SPS befinden sich folgende Anschlüsse:

- 1. RS-232 Schnittstelle
- 2. USB-Anschluss
- 3. Stromanschluss

## HINWEIS

Die Telebox SPS wird vor der Auslieferung gemäß Kundenvorgaben konfiguriert. Anwenderspezifische Änderungen können jederzeit über das Setup der Telebox SPS vorgenommen werden

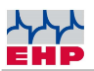

## Folgendes Zubehör ist standardmäßig im Lieferumfang enthalten:

- Schnittstellenkabel RS 232
- 24 Volt Netzteil 110V-240V AC
- Antenne
- Reihenklemme mit Zugentlastung und Berührungsschutz
- Montagewerkzeug für Reihenklemme

### Optionales Zubehör für die Telebox SPS:

- BNC Verlängerungskabel für Antennenmontage außerhalb des Schaltschranks
- Separater Handsender, der nur auf die Telebox SPS konfiguriert ist.
- Profibus-Konverter
- SD Karte

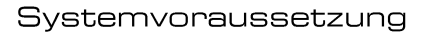

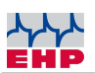

## Systemvoraussetzung

Um die Funktionalität der Telebox SPS zu gewährleisten, gelten folgende Voraussetzungen:

• Firmwarestand der Waagen:

LAH 12.15 oder höher (bei niedrigerem Firmwarestand sind Relaistreiber deaktiviert) LAH 11.04 bzw. LAH 12.03 (bei niedrigerem Firmwarestand sind Tara-& Remote Funktion deaktiviert)

- Parametrierung der Waage:
   Parameter P17 auf Wert 3 einstellen, um Relais-Ports zu aktivieren
- EHP-Datensatz Typ 3 einstellen, um Tara im Flashspeicher abzulegen
- 24-Volt-Spannungsversorgung
- SD-Karte mit maximaler Speicherkapazität von 2GB

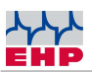

## Treiberinstallation

(j) Die Installation der Gerätetreiber kann nur mit Administrationsrechten durchgeführt werden.

Schließen Sie das Gerät an einen freien USB 2.0 Anschluss an. Der Treiber wird unter Windows 10 automatisch installiert. Für das Laden der Installationsdaten ist eine aktive Internetverbindung notwendig.

Die erfolgreiche Installation kann unter "Windows Gerätemanager" im Reiter "Anschlüsse (COM&LPT)" überprüft werden. Hier ist ein neuer Eintrag "COMxx" (xx= COM Port Nr., wird automatisch vergeben).

### **Manuelle Treiberinstallation**

Sollte die automatische Installation fehlschlagen, kann der Treiber auch manuell installiert werden:

Hierfür den "Windows Gerätemanager" öffnen. Unter dem Reiter "Andere Geräte" befindet sich ein Eintrag "FT232R USB UART", gekennzeichnet mit einem gelben "!"

Installieren Sie den Treiber manuell mittels der mitgelieferten CD "EHP Drivers and Manuals":

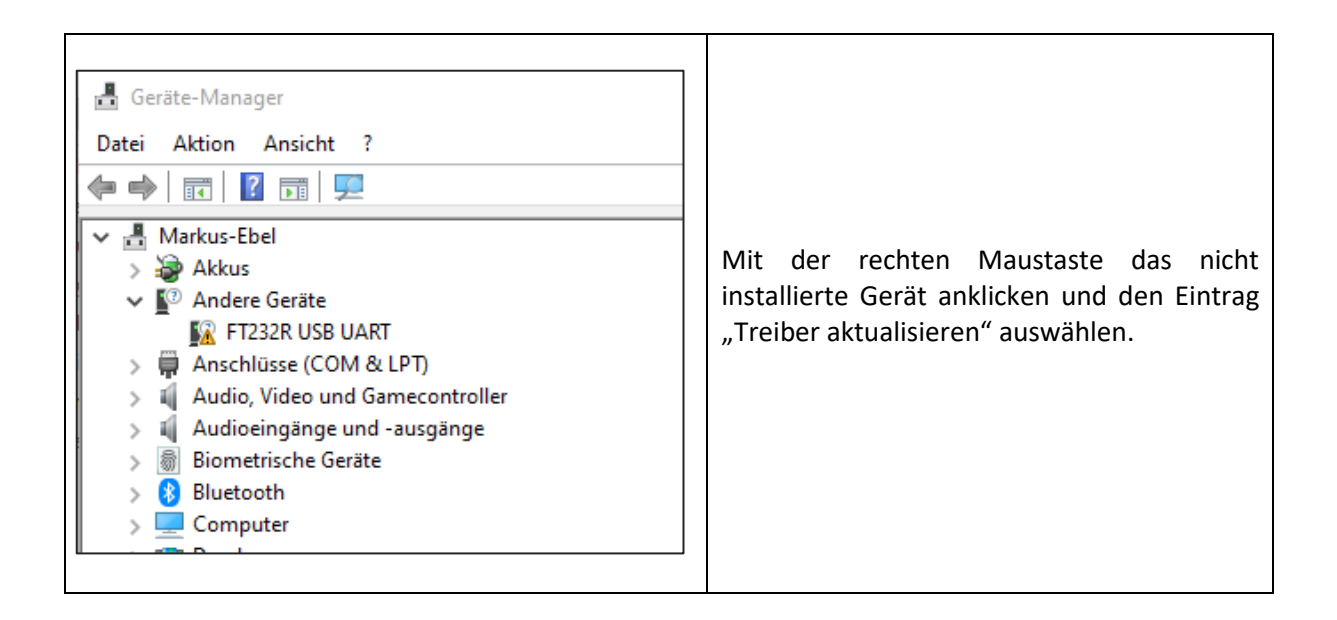

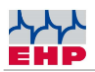

| <ul> <li>Treiber aktualisieren - FT232R USB UART</li> <li>Wie möchten Sie nach Treibern suchen?</li> <li>Automatisch nach Treibern suchen<br/>Windows durchsucht lihren Computer nach dem besten verfügbaren Treiber und<br/>installiert ihn auf ihrem Gerät.</li> <li>Auf meinem Computer nach Treibern suchen<br/>Suchen und installieren Sie Treiber manuell.</li> </ul>                                                                                                    | Die Option "Auf meinem Computer nach<br>Treibern suchen" auswählen.                                                                                                    |
|----------------------------------------------------------------------------------------------------|----------------------------------------------------------------------------------------------------|
| <ul> <li>Treiber aktualisieren – FT232R USB UART</li> <li>Computer nach Treibern durchsuchen</li> <li>An diesem Ort nach Treibern suchen:</li> <li>Cuther Munice Tech Documents/CD/Drivers and Manuals/USB Box' &gt;</li> <li>Durchsuchen</li> <li>Unterordner einbeziehen</li> <li>Aus einer Liste verfügbarer Treiber auf meinem Computer auswählen<br/>Diese Liste enthält verfügbarer Treiber, die mit dem Gerät kompatibel sind, und alle Treiber in derselben<br/>Kategorie wie das Gerät.</li> <li>Weiter</li> </ul>                                                                                                    | Den Treiber auswählen - dieser befindet sich<br>auf der mitgelieferten CD. Anschließend auf<br>"Weiter" klicken, um die Installation zu<br>starten.                                                                                        |
| <ul> <li>Treiber aktualisieren – USB Serial Converter</li> <li>Ihre Treiber wurden von Windows erfolgreich aktualisiert.</li> <li>Die Treiber für das Gerät wurden von Windows installiert:</li> <li>USB Serial Converter</li> </ul>                                                                                                    | Die erfolgreiche Treiberinstallation mit der<br>Taste "Schließen" bestätigen.                                                                                                    |
| Geräte-Manager         Datei       Aktion         Ansicht       ?         Image: Second Second Sec | Es befindet sich nun im Geräte Manager ein<br>neues Gerät "USB Serial Port" mit einem<br>gelben ! im Reiter "Andere Geräte"<br>Diesen ebenfalls mit der rechten Maustaste<br>anklicken und den Eintrag Treiber<br>Aktualisieren auswählen. |

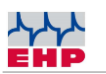

| <ul> <li>Treiber aktualisieren - USB Serial Port</li> <li>Wie möchten Sie nach Treibern suchen?</li> <li>Automatisch nach Treibern suchen<br/>Windows durchsucht linen Computer nach dem besten verfügbaren Treiber und<br/>installiert ihn auf ihrem Gerät.</li> <li>Auf meinem Computer nach Treibern suchen<br/>Suchen und installieren Sie Treiber manuell.</li> </ul>                                                                                                    | 6. Den Reiter "Auf meinem Computer nach<br>Treibern suchen" auswählen                                                                                                    |
|----------------------------------------------------------------------------------------------------|----------------------------------------------------------------------------------------------------|
| <ul> <li>Treiber aktualisieren - USB Serial Port</li> <li>Computer nach Treibern durchsuchen</li> <li>An diesem Ort nach Treibern suchen:         <ul> <li>(CD\Drivers and Manuals\USB Box' &gt;)</li> <li>Durchsuchen</li> <li>Unterordner einbeziehen</li> </ul> </li> <li>Aus einer Liste verfügbarer Treiber auf meinem Computer auswählen<br/>Diese Liste enthält verfügbare Treiber, die mit dem Gerät kompatibel sind, und alle Treiber in derselben<br/>Kategorie wie das Gerät.</li> </ul> <li>Weiter Abbrechen</li> | 7. Den Pfad für den Treiber wählen, dieser<br>befindet sich auf der mitgelieferten CD,<br>anschließend auf "Weiter" drücken. Der<br>Treiber wird durch Windows nun installiert. |
| <ul> <li>Treiber aktualisieren – USB Serial Port (COM3)</li> <li>Ihre Treiber wurden von Windows erfolgreich aktualisiert.</li> <li>Die Treiber für das Gerät wurden von Windows installiert:</li> <li>USB Serial Port</li> </ul>                                                                                                    | 8. Die erfolgreiche Treiberinstallation mit der<br>Taste "Schließen" bestätigen.                                                                                                |

Tabelle 1 - Manuelle Treiberinstallation

Die erfolgreich installierte Telebox hat nun einen Eintrag im Geräte Manager unser dem Reiter "Anschlüsse (COM&LPT)". Hier finden Sie einen Eintrag "USB Serial Port (COMxx)  $\rightarrow$  XX=COM Port Nr..

(i) Merken Sie sich die COM Port Nr. für Ihre spätere Anwendung. Starten Sie nach erfolgreicher Installation den PC neu.

(i) Wird die Telebox am gleichen Rechner an einem anderen USB Anschluss angeschlossen, installiert Windows automatisch einen neuen COM Port.

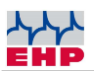

## Bedienung

Die Telebox SPS startet nach der Spannungsversorgung automatisch. Mithilfe der fünf Drucktasten wird die Telebox SPS bedient.

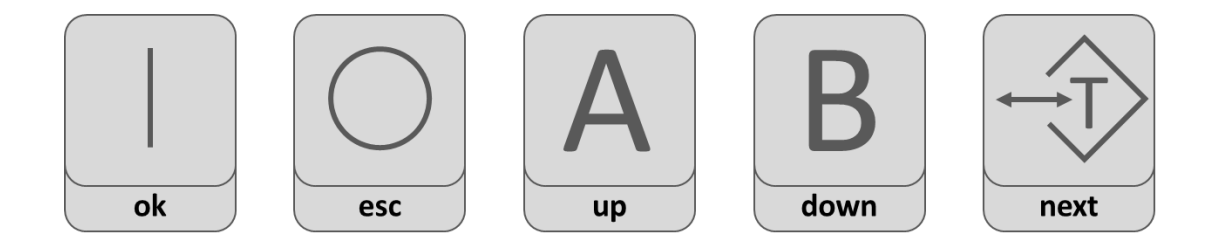

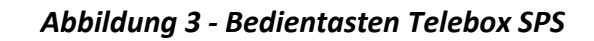

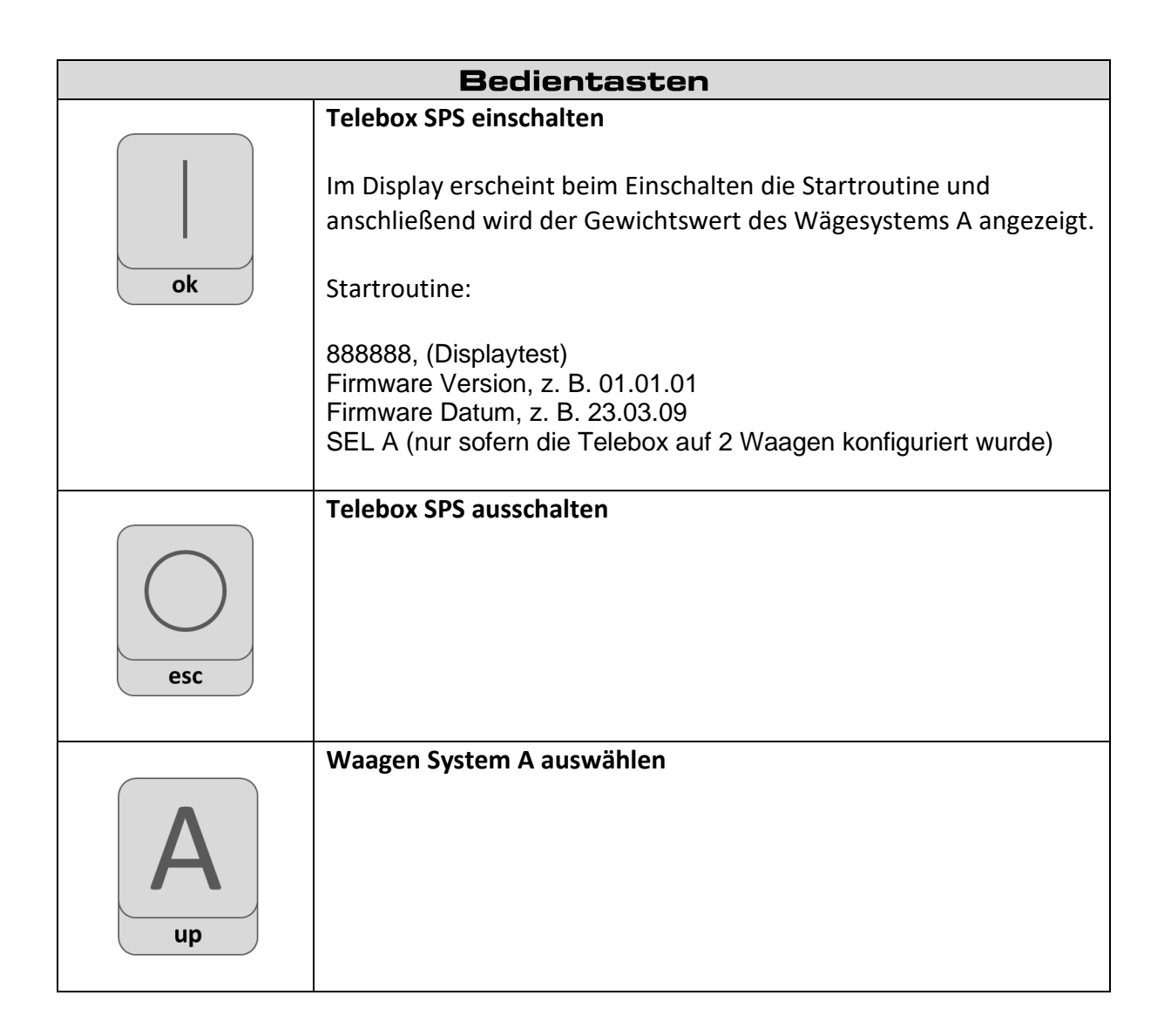

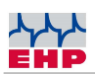

| B<br>down | Waagen System B auswählen |
|-----------|---------------------------|
| next      | Waagen tariert            |

| Displayanzeige |                       |
|----------------|-----------------------|
|                | Stillstandsanzeige    |
|                |                       |
| NET            | Waage tariert         |
| Α              | Waagen System A aktiv |
| В              | Waagen System B aktiv |

Alternativ kann die Telebox SPS mit einem EHP IR-Handsender bedient werden.

| Taste 1 (Tara)    | Tariert die Waage                                               |
|-------------------|-----------------------------------------------------------------|
| Taste 2 (Print)   | Speichert den aktuell angezeigten Wert in Flash                 |
| Taste 3 (→0←)     | Stellt die Waage auf "O" zurück                                 |
| Taste 4 (Add)     | Addiert das Aktuelle Gewicht und macht eine Zwischenspeicherung |
| Taste 5 ( ½)      | Schaltet die Waagen Auswahl                                     |
| Taste 6 (Total)   | Rechnet den letzten angezeigten Gewichtswert zu den addierten   |
|                   | Werten und speichert diesen in Flash                            |
| Taste 7 (Test)    | Schaltet die Telebox SPS ein. Danach, führt die Telebox SPS die |
|                   | Startroutine erneut durch.                                      |
| Taste 8 (Off)     | Schaltet die Telebox SPS aus.                                   |
| Taste 9           | Ohne Funktion für die Telebox SPS                               |
| Taste O (PreTara) | Ohne Funktion für die Telebox SPS                               |
| Taste (Shift)     | Ohne Funktion für die Telebox SPS                               |
| Taste (Enter)     | Ohne Funktion für die Telebox SPS                               |

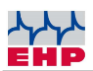

## Addierfunktion und Datenspeicherung

Mithilfe der Telebox SPS können Gewichtswerte erfasst, addiert und eichfähig abgespeichert werden.

Durch Betätigung der "Print-Taste" am Handsender wird der aktuell Gewichtswert im SD-Flashspeicher abgelegt.

Möchten Sie hingegen Gewichtswerte addieren (bspw. wenn mehrere Einheiten mit der Kranwaage gewogen werden und das Gesamtgewicht aller verwogenen Einheiten relevant ist), dann nutzen Sie die "Add-Taste" des Handsenders. Hierbei wird das Gewicht zum vorherig gespeicherten Gewicht addiert. Während des Addiervorgangs leuchtet im Display unten links ein Leuchtbalken. Jedes weitere Gewicht, das mit "Add" erfasst wird, wird zum bisherigen Gewicht addiert, das Gesamtgewicht wird angezeigt.

Durch Drücken der "Total-Taste" wird das Gesamtgewicht abschließend gespeichert.

| Beispiel: Datenspeicherung Telebox SPS |               |                             |                          |
|----------------------------------------|---------------|-----------------------------|--------------------------|
| Handsender Taste                       | Display Waage | Display Telebox SPS         | Speicherwert<br>SD Karte |
| PRINT                                  | 1000 kg       | PRINT, 1000 kg              | 1000 kg                  |
| Add                                    | 5005 kg       | Add, _ 5005 kg              |                          |
| Add                                    | 1500 kg       | Add, _ 6505 kg              |                          |
| Add                                    | 2000 kg       | Add, _ 8505 kg              |                          |
| Total                                  | 2255 kg       | Total, _ 8505 kg            | 8505 kg                  |
| Print                                  | 7564 kg       | Print, <sup>-</sup> 7564 kg | 7564 kg                  |
| Total                                  | 5500 kg       | Total, <sup>-</sup> 5500 kg | 5500 kg                  |

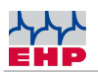

Die gespeicherten Datensätze können wahlweise im Setup aufgerufen, via RS 232 bzw. RS485 Schnittstelle an Auswertegeräte weitergleitet oder direkt von der SD-Karte gelesen werden.

### Auswertung der Messdaten auf der SD Karte

Es gibt mehre Möglichkeiten den Flash Speicher auszuwerten. Wählen sie hier eine der passenden Möglichkeiten aus.

### Variante 1

Der Flashspeicher wird im Display der Telebox aufgerufen.

#### Vorgehensweise:

Taste OK und NEXT gleichzeitig drücken, es wird 00000 angezeigt, innerhalb von einer Sekunde OK erneut drücken. Sie befinden sich jetzt im Setupmenü und im Display wird "P 0" dargestellt.

Taste UP drücken bis ",P 21" dargestellt ist> OK Parameter aktivieren. Im Display wird die kleinste mögliche Messnummer dargestellt z.B. ",00012". Mit den Tasten ",UP"- ",Down"- ",Next" den gewünschten Messwert wählen:

- Taste Next → "Display stellt das Gewicht dar"
- Taste Next → "Display zeigt Datum TT MM"
- Taste Next → "Display zeigt Jahr an JJJJ"
- Taste Next → "Display zeigt Zeit an SS MM"
- Taste Next → "Display zeigt Sekunde SS"
- Taste Next → "Display zeigt die angewählte Messnummer" → mit Taste UP/Down nächste Messnummer wählen.

Verlassen sie den gewählten Parameter mit Taste ESC. Durch erneutes Drücken der ESC Taste wird das Setup beendet, nach dem Reboot ist die Telebox SPS wieder betriebsbereit.

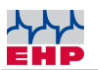

### Variante 2

Die gespeicherten Messwerte werden via RS 232 Schnittstelle an einen PC oder ein Auswertegerät manuell gesendet. Hierbei haben sie die Option einen oder mehrere Datensätze seriell auszugeben. Zusätzlich kann auch der Umfang der gesendeten Daten eingeschränkt werden. Sind beispielsweise 2000 Datensätze vorhanden, ist es möglich von Messwert 00455-08645 selektiert zu senden.

### Vorgehensweise:

Bereiten sie Ihren PC auf den Datenempfang vor (Terminalprogramm Firmware etc.). Taste OK und NEXT gleichzeitig drücken, es wird 00000 dargestellt, innerhalb 1 Sekunde OK erneut drücken. Sie befinden sich jetzt im Setup und im Display wird "P 0" dargestellt.Taste UP drücken bis "P 22" dargestellt ist> OK Parameter aktivieren.

Im Display wird die kleinste mögliche Messnummer dargestellt z.B. "00001"

Mit den Tasten "Up/Down/Next" die erste der auszugebenden Messnummern einstellen, z.B. "00012"

Taste OK→ "Display zeigt die höchst mögliche Messnummer an" z.B. "99999"

Mit den Tasten "Up/Down/Next" die letzte der auszugebenden Messnummern einstellen, z.B. "07812"

Taste  $OK \rightarrow Die$  Messdaten werden nun Seriell ausgegeben. Während der Ausgabe blinken im Display der oberste und unterste Leuchtbalken des ersten Display Segments. Nach erfolgreicher Datenausgabe wechselt die Telebox SPS in die Parameter Ebene zurück. Im Display wird "P 22" dargestellt.

Setup verlassen durch Drücken der ESC Taste. Nach dem Reboot ist die Telebox SPS wieder betriebsbereit.

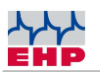

### Variante 3

Die Messdaten werden via PC Remote ausgelesen. Hier werden sämtliche auf der Speicherkarte vorhandenen Messdaten ausgegeben. Eine Selektierung nach gezielten Messnummern ist nicht möglich. Weiterhin haben Sie die Möglichkeit die Messdaten nach Datenausgabe unwiderruflich zu löschen.

### Vorgehensweise:

Bereiten sie Ihren PC auf den Datentransfer vor. Verwenden sie die beiden Befehle zur Datenausgabe bzw. um die Daten zu löschen.

| Befehl HEX           | Funktion                                                                                       |
|----------------------|------------------------------------------------------------------------------------------------|
| A5 5A C8 00 00 37 03 | Messdaten der SD Karte werden gelöscht                                                         |
| A5 5A C7 00 00 38 03 | Messdaten SD Karte auslesen, aktiviert Datentransfer von der SD Karte zur RS 232 Schnittstelle |

Die Steuerbefehle zur Telebox SPS werden durch ein Rückkommando der Telebox SPS bestätigt. Je nach Datenmenge kann es vorkommen dass zwischen Rückkommando der Telebox SPS und Datentransfer von SD Karte zur RS 232 Schnittstelle einige Zeit vergeht. Das erfolgreiche Senden der Messdaten wird durch den gleichen Befehl am Ende der Datensätze bestätigt.

| Rückkommando<br>Telebox SPS      | Bedeutung                                                                                                    |
|----------------------------------|----------------------------------------------------------------------------------------------------|
| 4F 4B 03 0D 0A                   | ASCII = OK ETX CR LF positive Antwort Telebox SPS Befehl wurde<br>erkannt und wird ausgeführt. Das Senden der SD Karten Daten war<br>erfolgreich und wurde beendet.                                                           |
| 45 52 52 xx xx xx xx 03 0D<br>0A | ASCII = ERRxxxx ETX CR LF negative Antwort Telebox SPS Befehl<br>wurde nicht erkannt, bzw. ein Fehler ist bei der Datenverarbeitung<br>passiert. Wobei xx bzw x für die Fehlernummer steht. Siehe Tabelle<br>Fehlerbehandlung |

Weitere Informationen zu den Steuerbefehlen erhalten Sie im Kapitel 6. "Transparent Modus".

### Variante 4

Die Messdaten werden über die SD Karte mit dem PC ausgewertet.

#### Vorgehensweise:

Schalten sie die Telebox SPS aus. Die SD Karte befindet sich auf der rechten Seite der Telebox SPS, geschützt unter einer Metallabdeckung. Durch Antippen der SD-Karte können Sie diese entnehmen. Mithilfe eines SD Kartenlesegerätes können die Daten auf einen PC übertragen werden. Die Datei MD010106.EHP enthält die gespeicherten Wiegedaten. Öffnen Sie die Datei mit dem Texteditor.

| D10209.EHP - Editor                                                                                                    |  |
|----------------------------------------------------------------------------------------------------|--|
| Datei Bearbeiten Format Ansicht ?                                                                                                    |  |
| 00001 29.03.2010 14:23:18 0+08000 02 06000N 00000<br>00002 29.03.2010 14:23:27 0+08000 02 06000N 00000<br>00003 29.03.2010 14:24:11 0+00000 02 14000N 00000<br>00005 29.03.2010 14:24:21 0+14000 02 00000B 00000<br>00006 29.03.2010 14:26:11 0+14000 02 00000B 00000<br>00007 29.03.2010 14:26:23 0+14000 02 00000B 00000<br>00008 29.03.2010 14:26:31 0+14000 02 00000B 00000<br>00009 29.03.2010 14:26:44 0+12000 02 00000B 00000<br>00001 29.03.2010 14:26:44 0+12000 02 00000B 00000<br>00011 29.03.2010 14:26:44 0+12000 02 00000B 00000<br>00012 29.03.2010 14:36:46 0+12000 02 00000B 00000<br>00013 29.03.2010 14:30:46 0+12000 02 00000B 00000<br>00013 29.03.2010 14:41:11 0+12000 02 00000B 00000<br>00015 29.03.2010 14:40:48 0+12000 02 00000B 00000<br>00015 29.03.2010 14:40:48 0+12000 02 00000B 00000<br>00016 16.04.2010 07:49:26 2+00000 01 00000B 00000 |  |

Abbildung 4 -Format der Datei MD010106

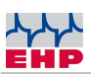

| Byte  | Bedeutung                              |
|-------|----------------------------------------|
| 1     | Speicher Nummer Zehntausender Stelle   |
| 2     | Speicher Nummer Tausender Stelle       |
| 3     | Speicher Nummer Hunderter Stelle       |
| 4     | Speicher Nummer Zehner Stelle          |
| 5     | Speicher Nummer Einer Stelle           |
| -     | Leerzeichen                            |
| 3     | Datum / Tag                            |
| 1     | Datum / Tag                            |
|       | Punkt / Datum                          |
| 1     | Datum / Monat                          |
| 2     | Datum / Monat                          |
|       | Punkt / Datum                          |
| 2     | Datum / Jahr                           |
| 0     | Datum / Jahr                           |
| 1     | Datum / Jahr                           |
| 0     | Datum / Jahr                           |
| -     | Leerzeichen                            |
| 1     | Uhrzeit / Stunde                       |
| 2     | Uhrzeit / Stunde                       |
| :     | Doppelpunkt / Uhrzeit                  |
| 5     | Uhrzeit / Minute                       |
| 9     | Uhrzeit / Minute                       |
| :     | Doppelpunkt / Uhrzeit                  |
| 3     | Uhrzeit / Sekunde                      |
| 0     | Uhrzeit / Sekunde                      |
| -     | Leerzeichen                            |
| 0/1/2 | Kommastelle Gewicht                    |
| +/-   | Vorzeichen Gewicht                     |
| 1     | Gewicht: Zehntausender Stelle 0-9      |
| 2     | Gewicht: Tausender Stelle 0-9          |
| 3     | Gewicht: Hunderter Stelle 0-9          |
| 4     | Gewicht: Zehner Stelle 0-9             |
| 5     | Gewicht: Einer Stelle 0-9              |
| -     | Leerzeichen                            |
| 9     | Waagennummer, Zehner Stelle 0-9        |
| 9     | Waagennummer, Zehner Stelle 0-9        |
| -     | Leerzeichen                            |
| 1     | Tara Gewicht, Zehntausender Stelle 0-9 |

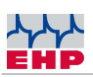

| Byte | Bedeutung                          |
|------|------------------------------------|
| 2    | Tara Gewicht, Tausender Stelle 0-9 |
| 3    | Tara Gewicht, Hunderter Stelle 0-9 |
| 4    | Tara Gewicht, Zehner Stelle 0-9    |
| 5    | Tara Gewicht, Einer Stelle 0-9     |
| B/N  | Brutto/Netto Waage                 |
| -    | Leerzeichen                        |
| 1    | Zehntausender, Stelle EHP Code     |
| 2    | Tausender Stelle, EHP Code         |
| 3    | Hunderter Stelle, EHP Code         |
| 4    | Zehner Stelle, EHP Code            |
| 5    | Einer Stelle, EHP Code             |
| 03   | ETX                                |
| 0D   | CR                                 |
| 0A   | LF                                 |

### Hinweis:

- Bei geeichten Systemen ist es nicht möglich die SD Karte zu löschen. Der Kartenschacht ist durch eine Eichmarke versiegelt, um eine Entnahme der SD-Karte zu verhindern.
- Sollte die maximale Kapazität der Datei 010106.EHP mit 99999 Datensätzen erreicht werden wird automatisch eine weitere Datei mit fortlaufender Nummer generiert.

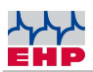

## Transparent Modus (GreyBox Mode):

Die Telebox SPS bietet die Möglichkeit, in den sogenannten "Transparent-Modus" geschaltet zu werden. Hieraus ergibt sich die Option, alle Daten der Waage mit einem PC-Remote zu steuern. Zusätzlich werden wie oben beschrieben, sämtliche Daten mit **Print, Add** und **Total** gespeichert. Durch den geeichten Flash ist eine Weiterverarbeitung der Daten mit dem PC möglich. Über die Remote–Befehle kann die Waage zusätzlich ferngesteuert werden. Zusätzlich besteht die Möglichkeit, eine Umschaltung zwischen den beiden programmierten Waagen durchzuführen. Um die Telebox in diesen Zustand zu versetzen, parametrieren Sie im Setup P15 und P6 auf 1. Optional kann die Telebox SPS mit den unten aufgeführten Kommandos auch temporär in diesen Modus gesetzt werden.

Die 7 Byte Steuerbefehle, die auf die Parametrierung der Telebox eingreifen werden sofort durch die Telebox via Rückkommando bestätigt. Positiv, bzw. nach einem Fehler auch negativ.

Bei aktiviertem Transparent Modus ist es möglich den Kanal des Funkmodems von außen zu steuern. So haben sie die Option, problemlos jeden beliebigen Funkkanal temporär in der Telebox anzuwählen. Bitte beachten Sie, dass hier nur Daten empfangen werden, wenn die Waage die auf diesem Kanal ausgewählt wurde, auch die identische Wagennummer hat wie in der Telebox SPS hinterlegt ist (Parameter 2 und 13). Die Steuerbefehle für den Kanalwechsel für High Range Funk (500m) und Low Range Funk (100m) sind unterschiedlich und nicht kompatibel.

Wenn sie im Grey Box Mode arbeiten muss bei den Steuerbefehlen darauf geachtet werden, das nach erfolgreichem Kanalwechsel sofort Wägedaten der Waage empfangen werden. Sollte dies nicht gewünscht sein muss die Waage zum Kanalwechsel ausgeschaltet werden.

| Kommando Hex | Funktion            |
|--------------|---------------------|
| xx 31 CE 03  | Taste 1 Tara *      |
| xx 32 CD 03  | Taste 2 Print *     |
| xx 33 CC 03  | Taste 3 0 Stellen * |
| xx 34 CB 03  | Taste 4 Add *       |
| xx 35 CA 03  | Taste 5 ½ *         |
| xx 36 C9 03  | Taste 6 Total *     |
| xx 37 C8 03  | Taste 7 Test *      |
| xx 38 C7 03  | Taste 8 Aus *       |

## **Remote Befehle:**

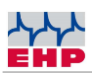

| Kommando Hex         | Funktion                                                        |
|----------------------|-----------------------------------------------------------------|
| xx 39 C6 03          | Taste 9 Spitzenwert bzw. Giesgeschwindigkeit/sec. aktivieren,   |
|                      | deaktivieren *                                                  |
| xx 30 CF 03          | Taste 10 Pre Tara *                                             |
| xx 0C F3 03          | Taste 11 Shift *                                                |
| xx 0D F2 03          | Taste 12 Enter *                                                |
| A5 5A C1 00 00 3E 03 | Transparent Modus aktivieren temporär                           |
| A5 5A C2 00 00 3D 03 | Transparent Modus deaktivieren temporär                         |
| A5 5A C3 00 00 3C 03 | Waage A auswählen                                               |
| A5 5A C4 00 00 3B 03 | Waage B auswählen                                               |
| A5 5A C5 00 00 3A 03 | RS 232 Datentransfer aktivieren (=Parameter 5)                  |
| A5 5A C6 00 00 39 03 | RS 232 Datentransfer deaktivieren (=Parameter 5)                |
| A5 5A C9 00 00 36 03 | RS 232 Datentransfer aktivieren auf Kommando Print/Add/Total    |
|                      | (=Parameter 5)                                                  |
| A5 5A C7 00 00 38 03 | Messdaten SD Karte auslesen, aktiviert Datentransfer von der SD |
|                      | Karte zur RS 232 Schnittstelle                                  |
| A5 5A C8 00 00 37 03 | Messdaten der SD Karte werden gelöscht                          |
| 00 00 23 46 xx xx 03 | ASCII 00#FxxETX Kanalumschaltung High Range Funk (500m)         |
|                      | dabei steht für xx xx bzw. ASCII xx die Kanalnummer. Z.B.       |
|                      | Kanalwechsel zu Kanal 5 = 00#F05ETX Frequenzliste siehe         |
|                      | Tabelle Abschnitt 15.                                           |

### Hinweise:

- xx entspricht der eingestellten Waagennummer die ferngesteuert werden soll
- Parameter 5 wird durch den Transparentmodus unwirksam.

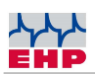

## Schnittstellen zur Reihenklemme:

Die Schnittstelle befindet sich unter der linken Abdeckung, diese kann bspw. mit Hilfe eines Schlitzschraubendreher aufgehebelt werden.

|    | Pinbelegung (von oben nach unten)                                    |
|----|----------------------------------------------------------------------|
| 1  | Eingang 4-20 mA -                                                    |
| 2  | Ausgang 4-20 mA +                                                    |
| 3  | Relaisausgang Überlast / zu hohe Vorlast                             |
| 4  | Relaisausgang Sollwert Nr. 4                                         |
| 5  | Relaisausgang Sollwert Nr. 3                                         |
| 6  | Relaisausgang Sollwert Nr. 2                                         |
| 7  | Relaisausgang Sollwert Nr. 1                                         |
| 8  | RS 485 Bus B -                                                       |
| 9  | RS 485 Bus A +                                                       |
| 10 | Tara Eingang (diesen Pin ca. 1 Sekunde auf Masse Schalten um Tara zu |
|    | setzten/lösen)                                                       |
| 11 | Masse                                                                |
| 12 | Externe Spannungsversorgung 10-28V                                   |

### **Anschlusshinweise**

Grundsätzlich müssen die Sollwert-Ausgänge der Telebox SPS über ein zusätzliches Relais beschaltet werden. Es können alle handelsüblichen Relais mit 24V Spulenspannung verwendet werden. Schalten Sie die Relais zur Masse der Telebox SPS.

Sie können die Telebox SPS mit einer externen Spannungsquelle versorgen. Diese muss zwischen 10-28 V DC betragen. Wichtig, der 4-20 mA Stromausgang funktioniert nur mit 24V Betriebsspannung korrekt. Der direkte Spannungseingang ist nicht über die eingebaute Sicherung abgesichert. Eine Trägersicherung (T1.6A) ist bei einer direkten Spannungsversorgung unbedingt vor die Spannungsquelle zu schalten. Ein Nichtbeachten führt zu Garantieverlust.

Wird die Telebox SPS über Reihenklemmen mit Spannung versorgt, darf das mitgelieferte 24V-Netzteil nicht angeschlossen werden!

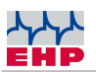

### Montage der Verbindungskabel

Ein Montagewerkzeug für die Reihenklemme ist im Lieferumfang enthalten. Es können sowohl starre als auch flexible Leitungen angeschlossen werden. Die Verwendung von Aderendhülsen ist nicht notwendig.

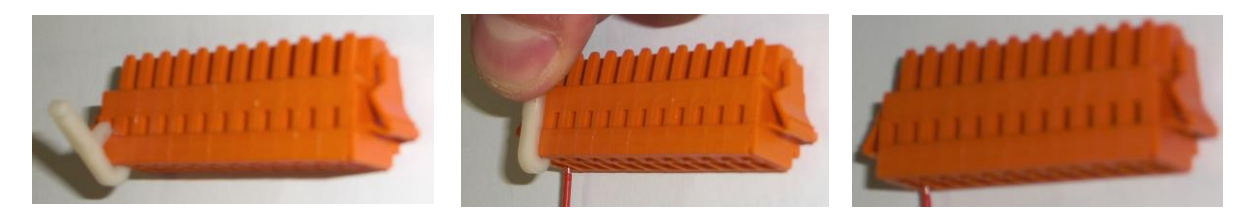

Bitte beachten Sie, dass alle Anschlussarbeiten ausschließlich im spannungsfreien Zustand vorgenommen werden dürfen. Eine Missachtung kann zur Beschädigung an den Schnittstellen führen.

Nachdem alle Kabel ordnungsgemäß angeschlossen wurden, bringen Sie die Schutzhaube an. Verlegen Sie hierfür den Kabelstrang in die gewünschte Abgangsrichtung, fixieren die Kabel mithilfe eines Kabelbinders und verschließen die Schutzhaube.

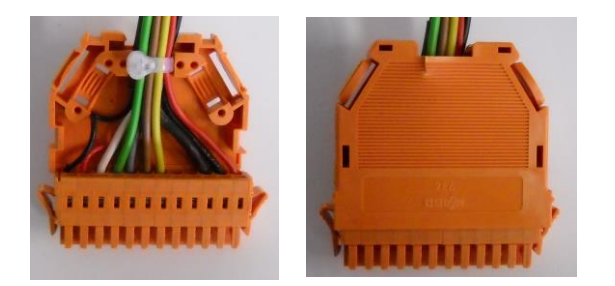

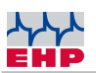

## 4-20mA Schnittstelle

## Übersicht

Zur Nutzung der 4-20mA Schnittstelle legen Sie zunächst den Minimalwert (4 mA) und darauffolgend den Maximalwert 20mA. Die Auflösung der Schnittstelle kann bis zu 8000 Ziffernschritte der Waage darstellen. Der Anschluss zur SPS erfolgt über PIN1 & PIN2 an der Reihenschnittstelle.

Die Telebox SPS ist der Stromindikator und hat zur Ermittlung des Referenzstromes einen Referenzwiderstand integriert. Somit ist es möglich Referenzmessverstärker mit unterschiedlichen Innenwiderständen zu betreiben. Es wird gewährleistet das Innenwiderstände von 250-500 Ohm funktionieren. Ist kein Referenzwiderstand im anzuschließenden Messverstärker integriert, muss ein 250 Ohm 3 Watt Widerstand mit in die Messreihe geschaltet werden. Anschluss siehe Schaltplan im Anhang

### Parametrierung

Öffnen Sie das Parametermenü wie in Abschnitt 13 beschrieben. Aufbau P8 und P9

| Parameter | Vorzeichen (1.) | Gewicht vor<br>Komma (2.) | Gewicht nach<br>Komma (3.) | Wert<br>inaktiv/aktiv |
|-----------|-----------------|---------------------------|----------------------------|-----------------------|
| P8        | +/-             | 00000                     | .00                        | 0/4mA                 |
| P9        | +/-             | 00000                     | .00                        | 0/20mA                |

- 1. Mit "OK" den Parameter 8 aktivieren, das Vorzeichen erscheint (+/-) mit den "up/down" Tasten das Vorzeichen parametrieren und mit "NEXT" bestätigen. 00000 erscheint auf dem Display.
- 2. Mit den "up/down" und "NEXT" Tasten das Minimalgewicht 4mA vor dem Komma parametrieren. Mit "NEXT" bestätigen. Im Display wird .OO dargestellt.
- 3. Mit den "up/down" und "NEXT" Tasten das Minimalgewicht 4mA nach dem Komma parametrieren. Mit "NEXT" bestätigen. 0, 4 bzw. 20 wird angezeigt.
- 4. Mit den "up/down" Tasten 4 für 4mA parametrieren und mit "OK" bestätigen.
- Mit "OK" den Parameter 9 aktivieren, das Vorzeichen erscheint (+/-) mit den "up/down" Tasten das Vorzeichen Parametrieren und mit "NEXT" bestätigen. 00000 erscheint auf dem Display.
- 6. Mit den "up/down" und "NEXT" Tasten das Maximalgewicht 20mA vor dem Komma parametrieren. Mit "NEXT" bestätigen. Im Display wird .00 dargestellt.
- 7. Mit den "up/down" und "NEXT" Tasten das Maximalgewicht 20mA nach dem Komma parametrieren. Mit "NEXT" bestätigen. 0, 4 bzw. 20 wird angezeigt.
- 8. Mit den "up/down" Tasten 20 für 20mA parametrieren und mit "OK" bestätigen. P99 aktivieren, um die Einstellungen zu speichern.

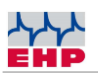

### Konfigurationsbeispiele:

### Beispiel 1:

Eine 2t-Kranwaage soll von 0 kg bis 2000 kg auf die 4-20 mA Schnittstelle konfiguriert werden. 0 kg entsprechen 4 mA, 1550, 5 kg entsprechen 20 mA.

| Parameter | Vorzeichen (1.) | Gewicht vor<br>Komma (2.) | Gewicht nach<br>Komma (3.) | Wert |
|-----------|-----------------|---------------------------|----------------------------|------|
| P8        | +               | 00000                     | .00                        | 4    |
| Р9        | +               | 01550                     | .50                        | 20   |

### Beispiel 2:

Eine 30 t-Waage soll zum entleeren konfiguriert werden, 0 kg entspricht 20 mA, -30000 kg entspricht 4 mA.

| Parameter | Vorzeichen (1.) | Gewicht vor<br>Komma (2.) | Gewicht nach<br>Komma (3.) | Wert |
|-----------|-----------------|---------------------------|----------------------------|------|
| P8        | -               | 30000                     | .00                        | 4    |
| P9        | +               | 00000                     | .00                        | 20mA |

### Beispiel 3:

Eine 5 t-Waage soll von -5000 kg bis +5000 kg konfiguriert werden. Zusätzlich soll bei Überlast abgeschaltet werden. -5000 kg entsprechen 4 mA, +5000 kg entsprechen 20 mA.

| Parameter                                                                          | Vorzeichen (1.) | Gewicht vor<br>Komma (2.) | Gewicht nach<br>Komma (3.) | Wert |
|------------------------------------------------------------------------------------|-----------------|---------------------------|----------------------------|------|
| P8                                                                                 | -               | 05000                     | .00                        | 4    |
| P9                                                                                 | +               | 05000                     | .00                        | 20mA |
| Zusätzlich belegen Sie den Relaisausgang Pin 3, Überlast, über ein Relais zur SPS. |                 |                           |                            |      |

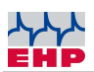

# Konfiguration der Relais Ausgänge

Die Konfiguration der Relaisausgänge 1-4 erfolgt über das Menü "Gewichtswerte festlegen für automatische Funktionen" (siehe technisches Handbuch der Waage).

Der Sollwert für einen Relaisausgang wird wie folgt programmiert: Enter-Taste auf dem Handsender der Waage drücken, AL wird im Display angezeigt. Taste 1 - 4, entsprechend dem zu programmierenden Relaisport, drücken. Der zuletzt programmierte Sollwert wird dargestellt.

Mit den Tasten 1 - 0 das Gewicht eingeben, bei dem der Relais Port geschaltet werden soll. Eingabe mit "Enter" bestätigen. AL wird noch ca. 15 Sekunden im Display dargestellt.

Es sind zwei alternative Konfigurationen möglich. Diese werden im Setup Parameter 10 der Telebox SPS festgelegt.

Wenn der Parameter 10 auf 0 eingestellt ist, so agieren alle Relais-Ports separat. Das bedeutet sobald einer der Sollwerte erreicht wird, schaltet der zugehörige Relais-Treiber auf "high". Werden zwei oder mehrere Sollwerte erreicht, werden diese entsprechend zugeschaltet.

Wird Parameter 10 auf 1 gestellt, so agiert nur Relais Port 1 auf sämtlich eingestellte Sollwerte.

Relais Port 5 kann nicht konfiguriert werden. Dieser dient zu Signalisierung der Überlast. Wird Parameter 10 auf 1 konfiguriert, übernimmt Relais Port 1 die Funktion des Überlast-Ausgangs.

## Sonderfunktion "Sichere Funkverbindung"

Wird zum Überlastrelais eine gesicherte Funkverbindung benötigt, aktivieren sie zusätzlich Parameter 14.

Parameter Bedeutung:

| 0   | = | Gesicherte Funkverbindung deaktiviert     |
|-----|---|-------------------------------------------|
| 1-4 | = | Abfallzeit Sicherheitsausgang in Sekunden |

Funktionsweise:

Wird Parameter 14 auf Wert 2 eingestellt, wird die Funktionsweise von Relaisport 4 geändert. Dieser wird High aktiv, sobald Telebox SPS und Waage betriebsbereit sind und die Funkverbindung hergestellt wurde. Wird die Funkverbindung länger als 2 Sekunden unterbrochen schaltet der Relaisport unverzögert auf Low. So kann sichergestellt werden das die Waage nicht ausgeschaltet wurde oder außerhalb der Funkreichweite ist.

Mithilfe des Parameters 33 kann die Funktion der Relaisausgänge konfiguriert werden. Sie können zum einen frei wählen, ob ein Ausgang low oder high aktiv ist. Weitergehend lässt sich einstellen, ob der Ausgang auf positives, negatives Gewicht (oder beides) reagieren soll.

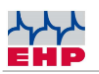

Es ergibt sich hieraus folgende Konfigurationsmöglichkeit:

0 => high aktiv positives Gewicht
1 => high aktiv negatives Gewicht
2 => high aktiv positives und negatives Gewicht
3 => low aktiv positives Gewicht
4 => low aktiv negatives Gewicht
5 => low aktiv positives und negatives Gewicht

Für das Überlast Relais Ausgang 5 gilt:

0 => high aktiv

1 => low aktiv

Ist Parameter 33 aufgerufen entspricht die Position der Digits wie folgt:

| 1                          | 2         | 3         | 4         | 5         |
|----------------------------|-----------|-----------|-----------|-----------|
| Ausgang<br>Überlast Relais | Ausgang 4 | Ausgang 3 | Ausgang 2 | Ausgang 1 |

Beachten Sie die bei der Konfiguration die Einstellungen der Parameter 10, 14 und 17. Die Einstellungen sind übergeordnet und schränken je nach Einstellung den Konfigurationsumfang von Parameter 33 ein!

#### Hinweis:

Die Funktion der Relais Ausgänge ist abhängig vom Firmwarestand der Waage. Es muss sichergestellt sein, das der Waagen Firmwarestand 12.15 oder höher, installiert ist. Der Firmwarestand wird beim Start der Waage bzw. durch drücken der TEST–Taste am Gerät dargestellt.

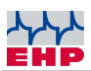

## **RS232** Schnittstelle

Die RS-232 Schnittstelle darf nur im spannungsfreien Zustand angeschlossen werden. Ein Nichtbeachten kann zur Zerstörung der V24 Schnittstelle führen!

Wahlweise kann die RS-232 oder die RS-485 Schnittstelle genutzt werden. Ein gleichzeitiges Betreiben beider Schnittstellen ist nicht möglich. Bitte beachten Sie die Parametrierung des Parameters 3.

Die Datenausgabe der Schnittstelle wird über Parameter 5 geregelt.

0 = Keine Datensätze zur RS 232 Schnittstelle, Daten vom Flash werden direkt zur RS 232 Schnittstelle auf Anforderung gesendet.

1 = Datensätze werden durchgehend an die RS 232 Schnittstelle weitergeleitet.

2 = Nur Datensätze die Steuerzeichen Print/Add/Tara enthalten werden an die RS 232 Schnittstelle weitergeleitet.

Es stehen 2 unterschiedliche Datenprotokolle zur Verfügung. Datenprotokoll 1 entspricht dem Datensatz der Waage. Die Länge variiert entsprechend dem Datenprotokoll, welches in der Waage eingestellt ist.

Datenprotokoll 0 entspricht dem klassischen Telebox-Plus Format und variiert nicht in der Länge. Diese Protoklollart wird für neue Projekte nicht empfohlen.

## Datenprotokoll 1, 28 Byte- Datenprotokoll (Parameter 7=1)

Das erweiterte Datenprotokoll (28 Byte) hat folgendes Datenformat und ist im Lieferzustand voreingestellt. Hierbei handelt es sich um das Original Protokoll der Waage.

| Byte # | ASCII   | Bedeutung             |                    |
|--------|---------|-----------------------|--------------------|
| 1.     | S       | Startze               | ichen              |
| 2.     | 0       | Kein Komma            | (z.B. 19520)       |
|        | 1       | Eine Nachkommastelle  | (z.B. 1952.0)      |
|        | 2       | Zwei Nachkommastellen | (z.B. 195.20)      |
|        | 3       | Drei Nachkommastellen | (z.B. 19.520)      |
|        | 4       | Vier Nachkommastellen | (z.B. 1.9520)      |
| 3.     | Blank   | Kein Vorz             | zeichen            |
|        | (20H)   | Plu                   | IS                 |
|        | +       | Min                   | us                 |
|        | -       |                       |                    |
| 4.     | Digit 5 | Zehntausenderstelle   | der Gewichtsangabe |
| 5.     | Digit 4 | Tausenderstelle de    | r Gewichtsangabe   |

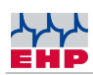

| Byte # | ASCII    | Bedeutung                                                             |
|--------|----------|-----------------------------------------------------------------------|
| 6.     | Digit 3  | Hunderterstelle der Gewichtsangabe                                    |
| 7.     | Digit 2  | Zehnerstelle der Gewichtsangabe                                       |
| 8.     | Digit 1  | Einerstelle der Gewichtsangabe                                        |
| 9.     | В        | Waage Tara AUS (Brutto-Gewicht)                                       |
|        | N        | Waage Tara EIN (Netto-Gewicht)                                        |
| 10.    | E        | Einbereichswaage                                                      |
|        | 1        | im Bereich I                                                          |
|        | 2        | im Bereich II                                                         |
| 11.    | 0        | Kein Stillstand                                                       |
|        | 1        | Stillstand                                                            |
| 12.    | 0        | Keine Taste ist am Handsender gedrückt                                |
|        | 1        |                                                                       |
|        | 2        | Taste 2 (Print- Taste)                                                |
|        | 3        |                                                                       |
|        | 4        | Taste 4 (Add- Taste)                                                  |
|        | 5        |                                                                       |
|        | 6        | Taste 6 (Total- Taste)                                                |
|        | 7        |                                                                       |
|        | 8        |                                                                       |
|        | А        | Waage wurde manuell abgeschaltet                                      |
|        | Х        | Waage wurde durch Abschaltautomatik abgeschaltet                      |
|        | Е        | Empfangsstörung                                                       |
|        | С        | Test                                                                  |
| 13.    | V        | Akkumulator der Waage geladen                                         |
|        | Н        | Akkumulator der Waage – Vorwarnen                                     |
|        | L        | Akkumulator der Waage – Entladen/ Leer                                |
| 14.    | (1 – 99) | Digit 1 der Waagen-Nummer                                             |
| 15.    | (1 – 99) | Digit 2 der Waagen Nummer                                             |
| 16.    | (X)      | kein Sollwert =0, Sollwert 1 =8                                       |
|        |          | Sollwert 2=4, Sollwert 3=2                                            |
|        |          | Sollwert 4=1 Werte der Sollwerte, die sich überschneiden sind addiert |
| 17.    | N        | Keine Überlast                                                        |
|        | J        | Überlastet                                                            |

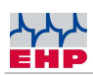

| Byte # | ASCII   | Bedeutung                                                                   |
|--------|---------|-----------------------------------------------------------------------------|
|        | G       | Vorlast zu hoch                                                             |
| 18.    | Digit 5 | Höchstwertigstes Digit (linkes Digit) bei der numerischen Code-<br>Eingabe  |
| 19.    | Digit 4 |                                                                             |
| 20.    | Digit 3 |                                                                             |
| 21.    | Digit 2 |                                                                             |
| 22.    | Digit 1 | Niederwertigstes Digit (rechtes Digit) bei der numerischen Code-<br>Eingabe |
| 23.    | Digit 5 | Zehntausenderstelle des Tarawertes                                          |
| 24.    | Digit 4 | Tausenderstelle des Tarawertes                                              |
| 25.    | Digit 3 | Hunderterstelle des Tarawertes                                              |
| 26.    | Digit 2 | Zehnerstelle des Tarawertes                                                 |
| 27.    | Digit 1 | Einerstelle der Tarawertes                                                  |
| 28.    | 03 H    | Blockende – Zeichen (03 Hex)                                                |

## **Erweitertes 23 Byte- Datenprotokoll**

Beim erweiterten Datenprotokoll (23 Byte) fehlen gegenüber dem 28 Byte- Datenprotokoll die Bytes #23...#27 (Tarawert). Byte 23, ist das Blockende – Zeichen (03 Hex)

## EHP- Standard- Datenprotokoll

Gegenüber dem erweiterten 23 Byte- Datenprotokoll fehlen die Bytes #18 bis #22 (numerischer Code). Byte 18 ist das Blockende – Zeichen (03 Hex)

Datenprotokoll 0, Telebox klassisch (Parameter 7=0). Dieses Protokoll wird in der Telebox erzeugt und entspricht dem klassischen Telebox Format.

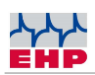

| Byte #: | ASCII:      |                                                 | Bedeutung:      |
|---------|-------------|-------------------------------------------------|-----------------|
| 1.      | S           | Startzeichen                                    |                 |
| 2.      | 0           | kein Komma                                      | (z.B.: 48905)   |
|         | 1           | eine Nachkommastelle                            | (z.B.: 4890,5)  |
|         | 2           | zwei Nachkommastellen                           | (z.B.: 489,05)  |
|         | 3           | drei Nachkommastellen                           | (z.B.: 48,905)  |
|         | 4           | vier Nachkommastellen                           | (z.B.: 4,8905)  |
| 3.      | Blank (20H) | kein Vorzeichen                                 |                 |
|         | +           | Plus                                            |                 |
|         | -           | Minus                                           |                 |
| 4.      | Digit 5     | Höchstwertigstes Digit (lin                     | ikes Digit)     |
| 5.      | Digit 4     |                                                 |                 |
| 6.      | Digit 3     |                                                 |                 |
| 7.      | Digit 2     |                                                 |                 |
| 8.      | Digit 1     | Niederwertigstes Digit (rec                     | htes Digit)     |
| 9.      | В           | Waage Tara AUS                                  |                 |
|         | Ν           | Waage Tara EIN                                  |                 |
| 10.     | E           | Einbereichswaag                                 | e               |
|         | 1           | im Bereich I (nur bei eichfähig<br>Ausführung)  | er II-Bereichs- |
|         | 2           | im Bereich II (nur bei eichfähig<br>Ausführung) | er II-Bereichs- |
| 11.     | 0           | kein Stillstand                                 |                 |
|         | 1           | Stillstand                                      |                 |
| 12.     | 0           | keine Taste am Handsende                        | r gedrückt      |
|         | 1           |                                                 |                 |
|         | 2           | Taste 2 (PRINT)                                 |                 |
|         | 3           |                                                 |                 |
|         | 4           | Taste 4 (ADD)                                   |                 |
|         | 5           |                                                 |                 |
|         | 6           | Taste 6 (PRINT TOT                              | AL)             |

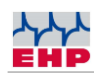

| Byte #: | ASCII: | Bedeutung:                                               |
|---------|--------|----------------------------------------------------------|
|         | 7      |                                                          |
|         | 8      |                                                          |
|         | А      | Waage wurde manuell abgeschaltet                         |
|         | x      | Waage wurde durch die Abschaltautomatik<br>ausgeschaltet |
|         | Q      | TELEBOX manuell abgeschaltet                             |
|         | Е      | Empfangsstörung                                          |
|         | С      | TEST                                                     |
| 13.     | V      | Akku der Waage geladen                                   |
|         | н      | Akku der Waage vorwarnen /leer                           |
|         | L      | Akku der Waage entladen                                  |
| 14.     | (1-99) | Digit 1 der Waagen-Nr.                                   |
| 15.     | (1-99) | Digit 2 der Waagen-Nr.                                   |
| 16.     | (0)    | Befehlsblock (nicht benutzt)                             |
| 17.     | N      | keine Überlast                                           |
|         | J      | Überlastet                                               |
|         | G      | Vorlast zu hoch (nur bei eichfähiger Ausführung)         |
| 18.     | V      | Akku der TELEBOX geladen ( nur simuliert)                |
| 19.     | 0      | Kennwort 1. Zeichen (nicht aktiv)                        |
| 20.     | 0      | Kennwort 2. Zeichen (nicht aktiv)                        |
| 21.     | 03 H   | Blockenden-Zeichen (03 Hex)                              |

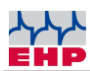

# **RS 485 Schnittstelle**

Der RS 485 Bus arbeitet im Halb-Duplex Modus. Die Anschlüsse A+ (Transmit/Receive+) und B- (Transmit/Receive-), dürfen hierbei niemals verwechselt werden. Die Protokolle der RS 485 Schnittstelle, entsprechen der RS 232 Schnittstelle. Es sind Leitungslängen bis 1km möglich.

Die RS 485 Schnittstelle ist wahlweise zur RS 232 Schnittstelle aktivierbar. Ein gleichzeitiges Betreiben beider Schnittstellen ist nicht nötig. Sobald Parameter 3 im Setup auf 1 parametriert wurde ist die RS 485 Schnittstelle aktiv.

## Profibus

Optional können Sie von EHP Wägetechnik einen zusätzlichen Konverter erhalten. Mit diesem haben Sie die Möglichkeit die Telebox SPS mit einem Profibus Netz zu verbinden. Eine Musterdatei (GDS Datei) mit der Grundkonfiguration des Konverters finden Sie auf der mitgelieferten Driver & Manual-CD.

# Menü Setup

Die Telebox SPS arbeitet mit einer komplett überarbeiteten Menü- und Bedienstruktur. Eine Änderung der Parameter und deren Werte, ist mit einem einfachen Up/Down Menü gelöst

| Taste I / OK      | Auswahl bestätigen                |
|-------------------|-----------------------------------|
| Taste 0 / ESC     | Abbruch                           |
| Taste A / Up      | Wert/Parameter aufwärts verändern |
| Taste B / Down    | Wert/Parameter abwärts verändern  |
| Taste Tara / Next | Nächste Position im Parameter     |

## Erklärung der Tastenfunktionen:

Das Setup ist über ein Master Passwort gesperrt! Sie erreichen das Menü über folgende Tastenkombination:

Taste OK und Next gemeinsam drücken, es erscheinen 00000 im Display Mit Up/Down den Wert ändern, mit Next erreichen Sie die nächste Position Stellen Sie den Menücode 77815 ein und bestätigen Sie diesen mit OK. Die Position welche verändert werden kann wird durch Blinken der Zahl signalisiert.

Sofern der Code richtig eingegeben wurde, können Sie sich frei im Setup bewegen. Wurde dieser falsch eingegeben, können keine Veränderungen vorgenommen werden. Sie haben nur Zugriff auf einige Flash Karten Funktionen. Sie haben jederzeit die Möglichkeit den Parameter oder das Setup durch drücken der ESC Taste zu beenden. Es werden keine Daten gespeichert.

Alternativ besteht die Möglichkeit, das Setup auch mit dem Handsender zu bedienen.

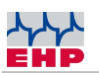

Es muss lediglich die Tastenkombination OK und Next an der Telebox gedrückt werden um das Setup zu erreichen. Es erscheint 00000 im Display.

Halten sie die Up/Down Tasten länger gedrückt, läuft der einzustellende Wert selbstständig auf bzw. ab.

Die einzustellenden Werte, die verändert werden können, werden durch Blinken signalisiert.

### Erklärung der Setup-Tastenfunktionen am Handsender:

| Taste 7 (TEST) | OK, Auswahl bestätigen                 |
|----------------|----------------------------------------|
| Taste 8 (OFF)  | ESC, Abbruch                           |
| Taste 3 (→0←)  | Up, Wert/Parameter aufwärts verändern  |
| Taste 5 (1/2)  | Down, Wert/Parameter abwärts verändern |
| Taste 1 (Tara) | Next, Nächste Position im Parameter    |

### Wechsel der Handsender Nummer

Sie haben die Möglichkeit mit einem 2. Handsender die Telebox SPS unabhängig von der Waage zu betreiben. Eine weitere Fernbedienung ist als Zubehör erhältlich. Der Wechsel der Handsender Nummer ist durch einen einfachen Tastencode der in die Fernbedienung eingetippt wird zu ändern.

Drücken sie innerhalb von 5 Sekunden folgend Code ein:

Enter\_9\_Enter\_0\_2\_X\_X wobei XX für die Handsendernummer (01-12) steht.

z.B. Handsender Nr. 5 = Enter\_9\_Enter\_0\_2\_0\_5

Sollte die Eingabe korrekt erfolgt sein, so blinkt im Anschluss die Sende LED 4 mal.

### Parameter Liste:

| Nr.       | Funktion Parameter                          |
|-----------|---------------------------------------------|
| Parameter |                                             |
| Р 0       | Datum Uhrzeit                               |
| P 1       | Frequenzkanal Waage A                       |
| P 2       | Waagennummer Waage A                        |
| Р 3       | 0 = RS 232 1 = RS485                        |
| Р4        | Baudrate RS 232 Schnittstelle               |
|           | 1 = 4800                                    |
|           | 2 = 9600                                    |
|           | 3 = 19200                                   |
|           | 4 = 28800                                   |
|           | 5 = 38400                                   |
|           | 6 = 57600                                   |
|           | 7 = 1200                                    |
|           | 8 = 2400                                    |
| Р 5       | RTS RS 232/485 Schnittstelle                |
|           | 2 = Datensatz kommt nur bei Print/Add/Total |
|           | 1 = An Datensatz sendet dauernd             |
|           | 0 = Aus Datensatz aus                       |
| Р 6       | Funkantwort Waage (x)                       |

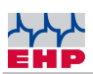

| Nr.       | Funktion Parameter                                                                |
|-----------|-----------------------------------------------------------------------------------|
| Parameter |                                                                                   |
|           | 0 = Aus                                                                           |
|           | 1 = An                                                                            |
| Р7        | Protokoll Telebox                                                                 |
|           | 0 = Telebox klassisch                                                             |
|           | 1 = Datensatz Waage durchgeschleift                                               |
| P 8       | 4-20 mA Minimal Wert (4 mA)                                                       |
|           | z.B. 4 mA bei 0 kg                                                                |
| P 9       | 4-20 mA Maximalwert (20 mA)                                                       |
|           | z.B. 20 mA bei 5000 kg                                                            |
| P 10      | Relaisausgänge 0= getrennt 1=parallel (Relais Ausgang 1)                          |
| P 11      | 1= 1 Wägesystem / 2= 2 Wägesysteme                                                |
| P 12      | Frequenzkanal Waage 2                                                             |
| P 13      | Waagennummer Waage 2                                                              |
| P 14      | Signalisierung Funkverbindung zur Waage 0= aus 14 Signalisierungszeit in Sekunden |
| P 15      | Transparenz Modus 0=Aus 1=An                                                      |
| P 16      | Error Reset automatisch                                                           |
| P 17      | 0= ohne Funktion                                                                  |
|           | 1= PAT: Print, Add Total digital Out 3 = 2 Sekunden High                          |
| P 18      | Handsendernummern Telebox SPS Fernbedienung                                       |
| P 20      | Eichfähiger Speicher (Flashkarte)                                                 |
|           | 0 = nicht vorhanden                                                               |
|           | 1 = vorhanden                                                                     |
| P 21      | Gespeicherter Wert auf der Flash Karte betrachten                                 |
| P 22      | Speicher Via RS 232 Schnittstelle erneut senden                                   |
| P 30      | Tastenquittierung (Piepser)                                                       |
|           | 0 = Aus // 1 = An                                                                 |
| P31       | 0= Uhr im Standby aus                                                             |
|           | 1= Uhr im Standby an                                                              |
| P32       | 0= Uhr im Normalbetrieb aus                                                       |
|           | 1= Uhr wird nach 15 Minuten Stillstand dargestellt                                |
| P 33      | Funktion der Relais:                                                              |
|           | Einstellung low oder high aktiv                                                   |
|           | Einstellung positives, negatives oder Vorzeichen unabhängig.                      |
|           | Einstellung siehe Abschnitt Relais Einstellungen.                                 |
| P 90      | Werkseinstellungen laden                                                          |
| P 91      | Letzte Konfiguration wiederherstellen (nur sofern die Konfiguration nicht         |
|           | gespeichert wurde)                                                                |
| P 92      | Kundenspezifische Daten von Flash laden                                           |
| P 99      | Konfiguration Speichern                                                           |
|           | Mit OK Parameter Aktivieren, 0 mit OK bestätigen.                                 |
|           | Die Telebox startet automatisch neu                                               |

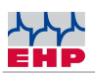

## Frequenzen der Funk-Kanäle

Bitte beachten Sie bei der Frequenzwahl, welche Hardware Sie verwenden. Die einzelnen Frequenzen entsprechen der verwendeten Sendeeinheit. Sender und Empfänger müssen mit dem gleichen Typ Sendeeinheit ausgerüstet sein. Die unterschiedlichen Sendeeinheiten sind untereinander nicht kompatibel.

## Frequenztabelle High Range Funk IR500 (500m) 433 MHz Band

| Kanal Nr. | Frequenz in MHz | Kanal Nr. | Frequenz in MHz |
|-----------|-----------------|-----------|-----------------|
| 00        | Nicht belegt    |           |                 |
| 01        | 433,075         | 15        | 434,000         |
| 02        | 433,125         | 16        | 434,075         |
| 03        | 433,175         | 17        | 434,150         |
| 04        | 433,225         | 18        | 434,225         |
| 05        | 433,275         | 19        | 434,300         |
| 06        | 433,325         | 20        | 434,375         |
| 07        | 433,400         | 21        | 434,425         |
| 08        | 433,475         | 22        | 434,475         |
| 09        | 433,550         | 23        | 434,525         |
| 10        | 433,625         | 24        | 434,575         |
| 11        | 433,700         | 25        | 434,625         |
| 12        | 433,775         | 26        | 434,675         |
| 13        | 433,850         | 27        | 434,725         |
| 14        | 433,925         | 28        | 434,775         |

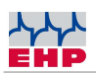

# Frequenz und Waagenummer der Waage ändern

Das Telebox SPS USB Protokoll erfordert eine Übereinstimmung der Waagen- und Kanalnummer. Sie können nur Daten einer Waage empfangen, sofern beide Werte der Waage mit den Abrufbefehlen des Telebox SPS USB identisch sind.

Durch Drücken der Test-Taste der Waage wird im Display eine Routine dargestellt

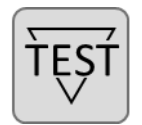

- 88888 = Segmenttest
- LAH = Release-Firmware
- 12.21= Version-Firmware
- xx = Waagennummer (01-16, dient als Identifikationsnummer)
- Cxx = Kanalnummer (01 28, entspricht der eingestellten Funkfrequenz)
- Hxx = Fernbedienungsnummer (01-12)

Für die Änderung der Waagen-, Kanal- oder Fernbedienungsnummer gehen Sie wie folgt vor:

### HINWEIS

Soll ein Parameterwert nicht verändert werden, kann dieser durch weiteres tippen der TEST-Taste übersprungen werden.

| 1 | TEST | Bei eingeschalteter Kranwaage die Power On und TEST-<br>Taste gleichzeitig drücken, um das SETUP-Menü zu öffnen. |
|---|------|----------------------------------------------------------------------------------------------------|
|   |      | Es erscheint am Display EEEEE.                                                                                   |
| 2 | TEST | Die TEST Taste so oft betätigen, bis P13 im Display<br>erscheint.<br>Parameter P13 wird verwendet, um den        |
|   |      | Funkfrequenzkanal einzustellen (Cxx).                                                                            |

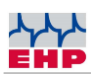

| 3 | TEST                | TARA-Taste drücken, um den Parameter zu aktivieren.<br>Anschließend mit der TEST-Taste einen gewünschten<br>Wert zwischen 01 – 28 wählen (entspricht Kanal 01 – 28).                     |
|---|---------------------|----------------------------------------------------------------------------------------------------|
| 4 | <b>→</b> 0 <b></b>  | Bestätigen und Schließen des Parameters durch Drücken<br>der NULLSTELL-Taste.<br>Das Display zeigt abwechselnd P13 und xx an, wobei xx<br>der neu eingestellten Kanalnummer entspricht.  |
| 5 | ŤĘŚŤ                | Die TEST Taste so oft betätigen, bis P14 im Display<br>erscheint.<br>Parameter P14 wird verwendet, um die Waagennummer<br>einzustellen.                                                  |
| 6 | <b>↔</b> Ţ∕<br>TĘŞŤ | TARA-Taste drücken, um den Parameter zu aktivieren.<br>Anschließend mit der TEST-Taste einen gewünschten<br>Wert zwischen 01 – 16 wählen (entspricht<br>Waagennummer 01 – 16).           |
| 7 | <b>→</b> 0 <b></b>  | Bestätigen und Schließen des Parameters durch Drücken<br>der NULLSTELL-Taste.<br>Das Display zeigt abwechselnd P14 und xx an, wobei xx der<br>neu eingestellten Waagennummer entspricht. |
| 8 | TEST                | Die TEST Taste so oft betätigen, bis P99 im Display<br>erscheint.<br>Parameter P99 wird verwendet, um die geänderten Werte<br>zu speichern.                                              |

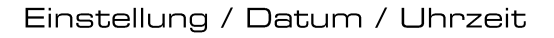

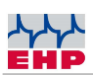

|    |           | TARA-Taste drücken, um den Parameter zu aktivieren.                                                                                                    |
|----|-----------|----------------------------------------------------------------------------------------------------|
| 9  | <b>+T</b> | Bestätigen und Schließen des Parameters durch Drücken der NULLSTELL-Taste.                                                                                                    |
| 5  | →0←       | Im Display blinkt mehrmals Sto (Store/Speichern) auf.<br>Dadurch wird symbolisiert, dass die Parameteränderung<br>erfolgreich gespeichert wurde.                                              |
| 10 | ΙΟ        | Um das SETUP-Menü zu verlassen die Taste Power-On und<br>Power Off gleichzeitig betätigen oder kurzzeitig die<br>Stromzufuhr unterbrechen, indem die Rundstecker am<br>Akku abgezogen werden. |

# Einstellung / Datum / Uhrzeit

Die Uhrzeit wird über das Setupmenü eingestellt. Aktivieren sie "P00" mit der "OK Taste".

Parametrieren Sie Datum und Uhrzeit wie folgt:

Seite 1: TT-MM (Tag-Monat) Next Taste drücken. Seite 2: JJJJ (Jahr) Next Taste drücken. Seite 3: SS-MM (Stunde-Minute) Next Taste drücken. Seite 4: SS (Sekunde) Mit der OK Taste wird die Uhrzeit gestartet.

## Sonderfunktionen Datum und Uhrzeit:

- Durch Drücken der Ein/OK Taste am Gerät, wird die Uhrzeit für ca. 5 Sekunden dargestellt. Format: HH-MM / TT-MM / JJJJ
- Bei aktiviertem Parameter P31 wird im ausgeschalteten Zustand die Uhrzeit dargestellt.

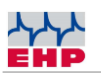

 Wird der Parameter P32 aktiviert, so wird nach einer Stillstandszeit von 15 Minuten Uhrzeit und Datum im Display der Telebox dargestellt. Format: HH-MM / TT-MM / JJJJ. Die Funktionalität der Schnittstellen wird dadurch nicht außer Funktion gesetzt. Durch Drücken einer Taste bzw. sobald sich die Gewichtsdaten der Waage ändern, wird das Display wieder auf die normale Gewichtsauswertung zurückgestellt.

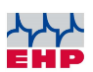

## EHP SETUP TOOL

Mithilfe der Software können die Funktionen und die Funkverbindung der Telebox sicher getestet werden.

#### Installation

Den Ordner "USB Setup Tool" von der mitgelieferten CD auf den Rechner kopieren (uneingeschränkte Lese- und Schreibrechte vorausgesetzt). Öffnen Sie anschließend das Programm "EHP Setup Tool.exe".

#### Programmübersicht

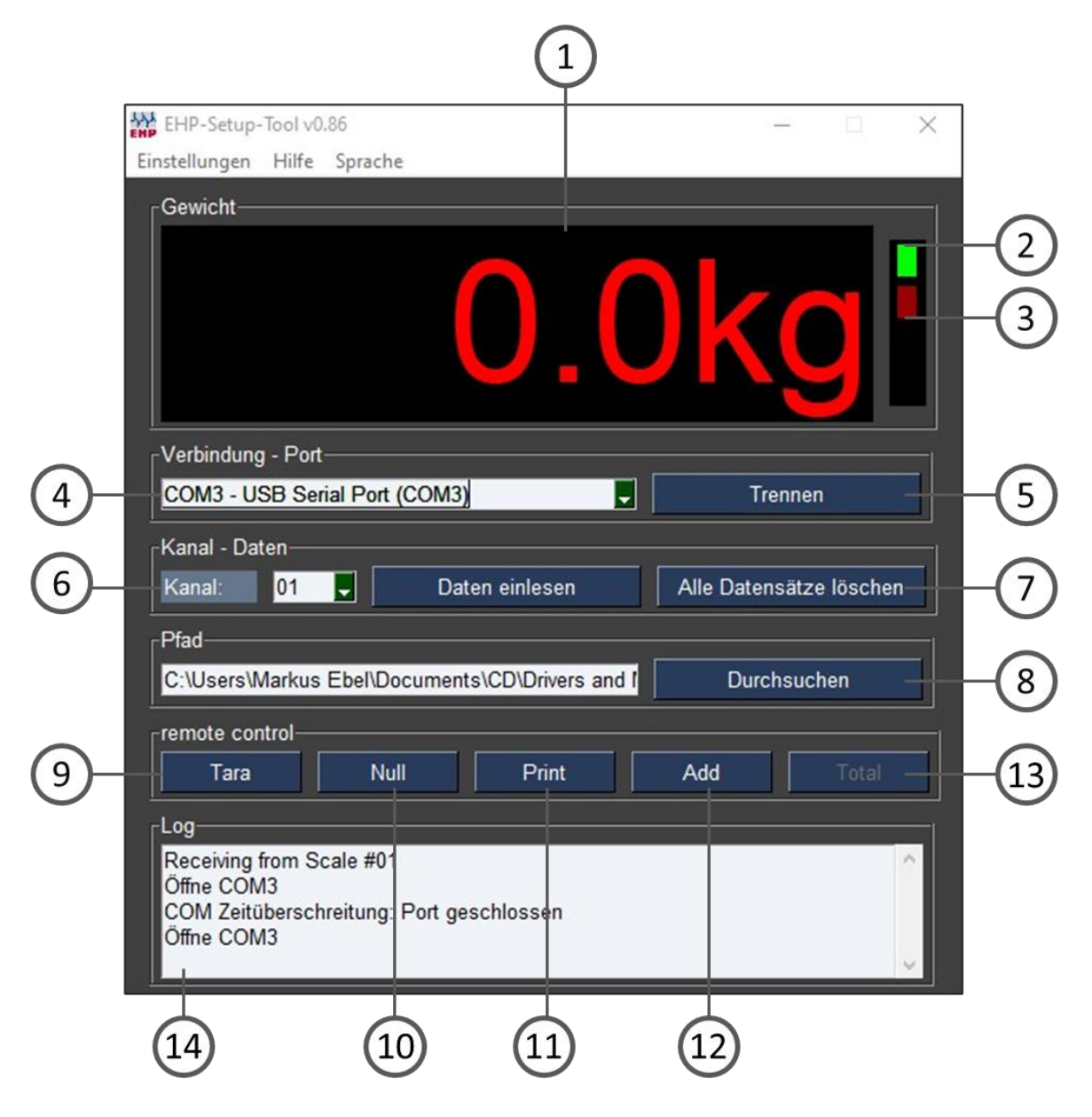

Abbildung 5- EHP Setup Tool

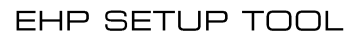

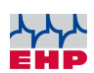

|    | Benutzeroberfläche                                                                                                    |
|----|----------------------------------------------------------------------------------------------------|
| 1  | "Gewicht" zeigt bei aktiver Verbindung das aktuelle Gewicht der Waage, ist keine Verbindung vorhanden ist die Anzeige leer.                                                                                                    |
| 2  | Leuchtet grün bei aktiver Verbindung, leuchtet rot, wenn die Waage nicht in Funkreichweite ist bzw. aus ist, orange wenn die Waage kein stabiles Gewicht hat.                                                                                                  |
| 3  | Blinkt rot bei jedem empfangenen Datenpaket von der Waage                                                                                                    |
| 4  | "Verbindung – Port" Wählen Sie hier via Scroll-Down den Port Ihrer Telebox aus (siehe Treiberinstallation)                                                                                                    |
| 5  | Taste "Verbinden/Trennen" stellt die Verbindung zwischen Software und Waage her. Bei jedem Druck auf "Verbinden" werden die aktuellen Einstellungen der Software in die Telebox geladen.                                                                       |
| 6  | "Kanal" stellen Sie hier den Kanal ein, welcher Ihre Waage verwendet. Die Kanaleinstellung<br>Ihrer Waage können Sie durch drücken der Test-Taste an der Waage (oder Fernbedienung)<br>in Erfahrung bringen (siehe auch Kapitel Kanaleinstellung Waage ändern) |
| 7  | "Daten einlesen / Alle Datensätze Löschen" diese Tasten haben keine Auswirkung bei der Telebox.                                                                                                    |
| 8  | "Pfad" wählen Sie hier den Pfad aus wo das Setup Tool Wägedaten abspeichern soll.                                                                                                    |
| 9  | Schaltet Tara-Funktion der Waage ein/aus                                                                                                    |
| 10 | Stellt die Waage auf Null zurück                                                                                                    |
| 11 | Speichert einen einzelnen Datensatz einer Waage im hinterlegten "Pfad" ab.                                                                                                    |
| 12 | "Add" Addiert Gewichte mit jedem Tastendruck auf.                                                                                                    |
| 13 | "Total" Zählt die Gewichte, welche mit "Add" erfasst wurden, zusammen.                                                                                                    |
| 14 | "Log" Monitor, hier sehen Sie Informationen zu den Wägedaten, die zwischen Waage und PC ausgetauscht werden.                                                                                                    |

Tabelle 2 - Benutzeroberfläche

|               | Menüreiter                                                                                                    |  |  |
|---------------|----------------------------------------------------------------------------------------------------|--|--|
| Einstellungen | <ul> <li>"Aktuelle Einstellungen als Standard speichern" Speichert alle<br/>Einstellungen des Setup Tool's als Standard ab, das Tool startet<br/>zukünftig mit diesen Einstellungen.</li> <li>"Einheit ändern" Wechselt die Anzeige zwischen kg und t.</li> <li>"Ende" beendet die Anwendung</li> </ul> |  |  |
| Hilfe         | Zeigt EHP Kontaktinformationen an                                                                                                    |  |  |
| Sprache       | Sprache ändern (deutsch/englisch)                                                                                                    |  |  |

Tabelle 3 – Menüreiter

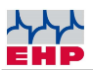

#### Datenformat der gespeicherten Wägedaten

Das Ausgabeformat der Software ist eine CSV Datei. Diese wird unter der Bezeichnung EHP.csv in dem in der Anwendung hinterlegten Pfad automatisch gespeichert.

Der Inhalt wird in folgen Format gespeichert: "2021-09-06";"14:42:50";"01";"0.0";"0.0" "JJJJ-MM-TT";"HH:MM:SS";"WW";"NNNNN";"TTTTT"

JJJJ-MM-TT = Datum HH:MM:SS = Zeit

Datenformat der gespeicherten Wägedaten:

WW = Waagen Nr. NNNNN = Netto Gewicht der Waage TTTTTT = Tara Gewicht der Waage

Tabelle 4 - Datenformat

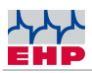

# Schaltplan

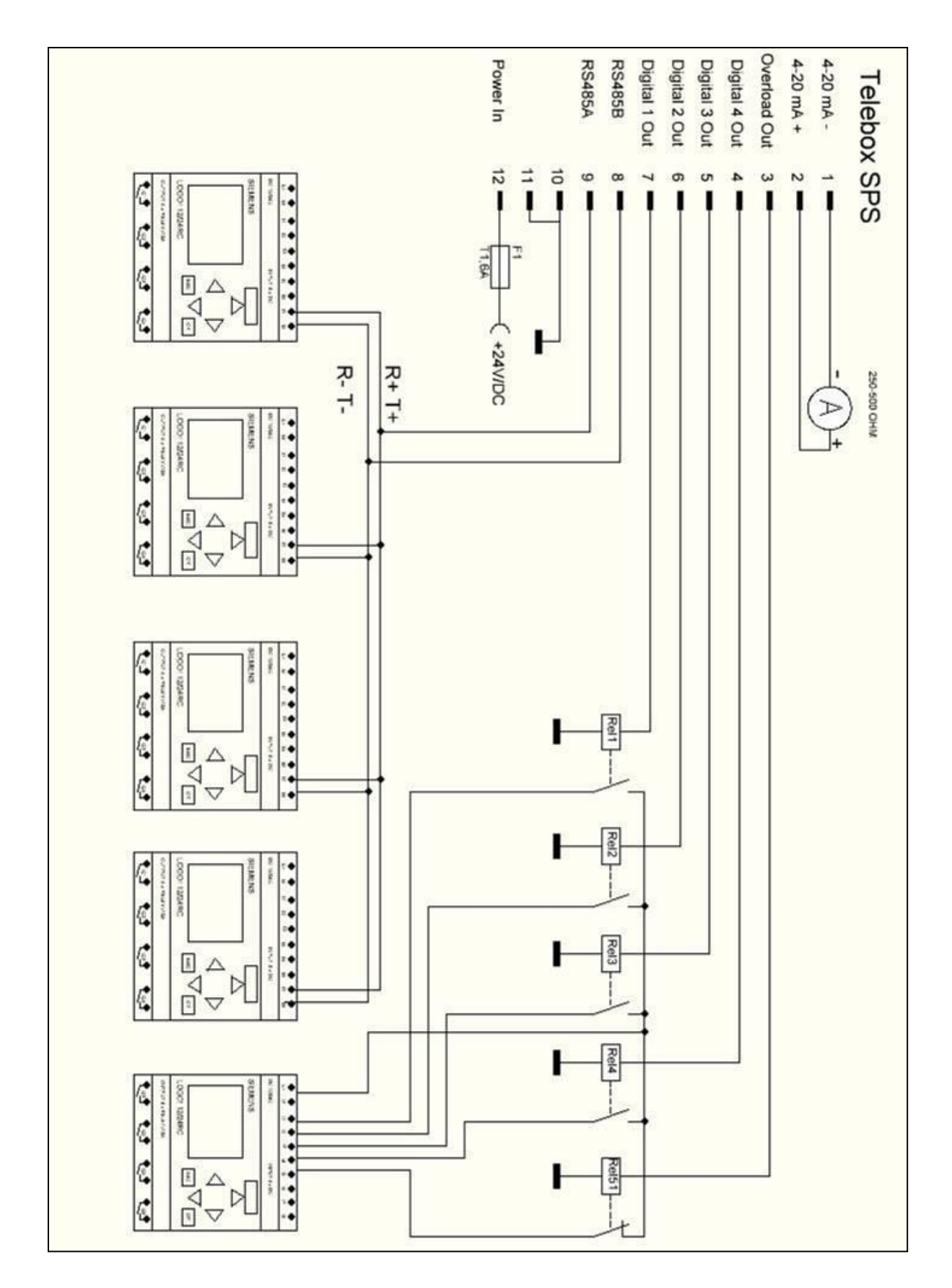

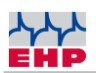

## Fehlerbehandlung

Häufig ist eine Störung oder Fehlfunktion durch einen Bedienungsfehler bedingt. Wenn das Gerät nicht richtig arbeitet, gehen Sie zunächst die nachstehenden Punkte durch. Manchmal könnte die Störung von einem anderen Gerät verursacht werden. Überprüfen Sie bitte evtl. verwendete Zusatzgeräte. Die Telebox SPS arbeitet mit Fehlercodes. Fehlercodes die sie eventuell selbst beheben können haben wir aufgeführt. Sollten sie einen erweiterten Systemfehler angezeigt bekommen der hier nicht aufgelistet ist, wenden sie sich bitte an den EHP Service.

| Problem                                        | Abhilfe                                        |
|------------------------------------------------|------------------------------------------------|
| Im Display steht "Nr."                         | Im Setup wurde die Waagennummer falsch         |
|                                                | parametriert.                                  |
| Kaina Euritian                                 | Übernrüfen Sie die eingebaute Sicherung T1 64  |
|                                                | oberprotein sie die eingebaute sicherung 11,0A |
| Im Display steht E xxxx (xxxx entspricht einer | Drücken Sie Folgende Tastenkombination um      |
| Fehlernummer)                                  | den Fehler zu quitieren:                       |
|                                                | OK Tasta godrückt balten, ESC Tasta obenfalls  |
|                                                | godrückt halton NEXT Fohlor wird quittiort     |
|                                                | sollta dar Eablar arnaut komman hitta          |
|                                                | Solite del Femer emedi Kommen bitte            |
|                                                | remercodenste abarbeiten.                      |
| E 19                                           | Telebox SPS kann nicht initiiert werden.       |
|                                                | SD Karte fehlerhaft oder nicht formatiert,     |
|                                                | Kurzschluss auf einer Schnittstelle.           |
|                                                |                                                |
| E 100                                          | Fehlerhafte Aufschaltung der Relaisausgänge    |
|                                                | oder Kurzschluss der Relaisausgänge.           |
| E 1001                                         | Fehlerhafter bzw. ungültiger System State      |
| E 1100, E11091117                              | Fehlerhaftes Funk-Protokoll                    |
| E 1101                                         | Kein Startzeichen im Funkprotokoll enthalten   |
| E 23012322                                     | Fehlerhaftes Flash                             |
| E 3201, E 3202                                 | Parametrierung Telebox SPS, ungültig           |
| E 40014008                                     | IR Prozessor Fehler                            |
| E 5001                                         | Systemuhrzeit fehlerhaft, Backupbatterie leer. |
| E 6000                                         | SD-Karte ungültig, nicht formatiert.           |
| E 6001                                         | SD-Karte kann nicht initiiert werden.          |
| E 6002                                         | SD-Karte nicht eingesteckt                     |
| E 6003                                         | SD-Karte schreibgeschützt                      |
| E 6010                                         | Gespeicherter Datensatz geht verloren          |
| E 61016202                                     | Lese Schreibefehler SD Karte                   |

Technisches Handbuch Telebox SPS

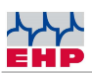

| Problem                                    | Abhilfe                                        |
|--------------------------------------------|------------------------------------------------|
| E 6223                                     | Messdaten Fehlerhaft, überprüfen sie die SD    |
|                                            | Daten mit dem PC                               |
| E 6224                                     | Messdaten Datei fehlt, Daten wurden durch      |
|                                            | Benutzer gelöscht, eine neue Messdatendatei    |
|                                            | wird automatisch nach einem Neustart erstellt. |
| E 6225                                     | Echo aktiv Parameter 5, Senden der Messdaten   |
|                                            | nicht möglich, deaktivieren Sie Echo Parameter |
|                                            | 5.                                             |
| E 6226                                     | Gesuchte Messdaten Nummer ist höher als in     |
|                                            | der Messdaten Datei vorhanden                  |
| E 7004 – 7006                              | Fehlerhafte Fernbedienung, überprüfen Sie      |
|                                            | Handsendernummer des Handsenders ggf.          |
|                                            | Programmieren sie die Handsendernummer neu     |
|                                            | ein, siehe Kapitel Menü Setup.                 |
| E 1170- 1181                               | Fehler/defekt Low Range Funk. Eventuell haben  |
|                                            | sie einen Low Range Funkkanal gewählt und      |
|                                            | High Range Funk eingebaut. Siehe auch          |
|                                            | Frequenztabelle.                               |
| Das Display ist im Master/Slave Betrieb    | Die Telebox wechselt im Master Slave Betrieb   |
| unruhig.                                   | ständig zwischen beiden wagen hin und her,     |
|                                            | hierbei wird immer das Gewicht der A Waage     |
|                                            | zwischengespeichert, durch die doppelte        |
|                                            | Prozessorleistung die benötigt wird ist ein    |
|                                            | Flimmern zu sehen.                             |
| Das Display der Waage wechselt ständig     | Eine 2. EHP Waage ist im Betrieb die denselben |
| zwischen 2 unterschiedlichen Gewichten hin | Kanal oder die Spiegelfrequenz des             |
| und her.                                   | eingestellten Kanals belegt, wechseln sie auf  |
|                                            | einen anderen Kanal.                           |
| RS 232 Schnittstelle funktioniert nicht    | RS 485 Parameter 3 ist aktiviert, Echo         |
|                                            | deaktiviert Parameter 5                        |
| Parameter 5 reagiert nicht                 | Parameter 15 Grey Box Mode ist aktiviert,      |
|                                            | dieser ist Parameter 5 übergeordnet.           |

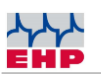

## EHP Servicehotline

## Benötigen Sie auf schnellstem Weg unsere Unterstützung?

Kein Problem – rufen Sie uns einfach kostenlos an.

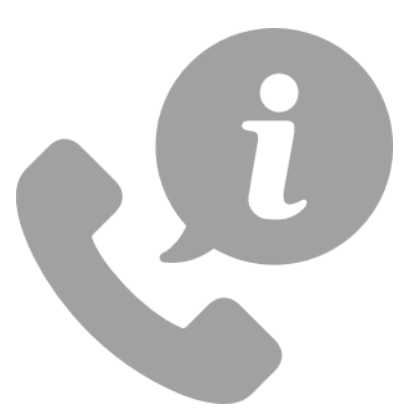

Hotline: +49 7223 9366-0

Sie erreichen uns von Montag bis Donnerstag zwischen 8.00 Uhr und 16.00 Uhr und Freitag zwischen 8.00 Uhr und 12.00 Uhr.

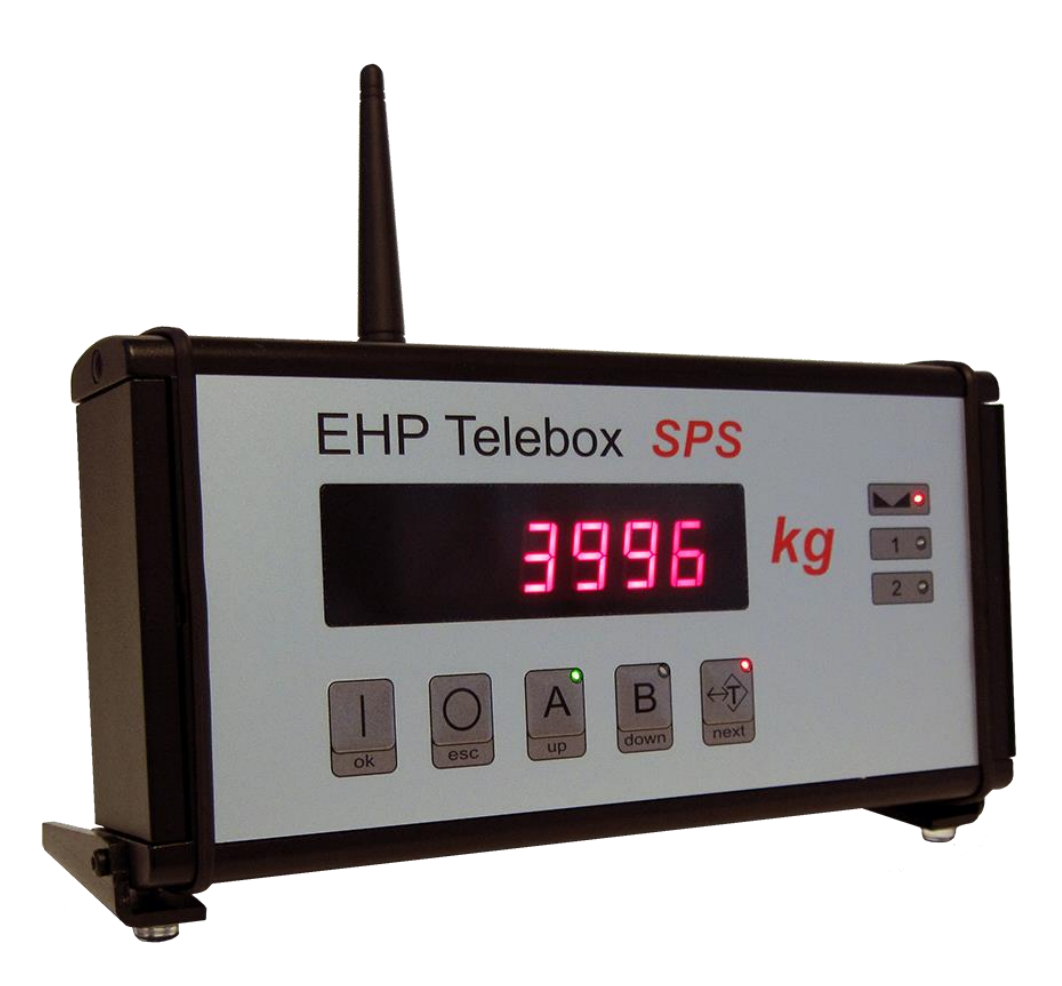

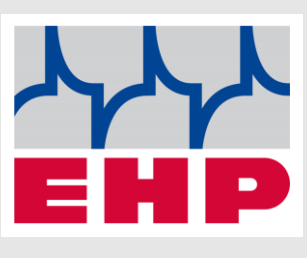

EHP Wägetechnik GmbH

Dieselstraße 8

77815 Bühl

Germany

www.ehp.de